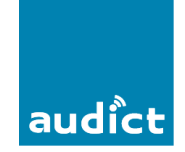

Deze pc-software is te gebruiken bij VDS en BUS-2 systemen met digitaal deurstation die voorzien zijn van een display module.

De PC software 'ADS-Users' is gratis te downloaden via de site <u>www.fermax.com</u>

Systeem eisen:

- Systeem: Windows 95/98/2000/NT/XP/Windows 7
- 16MB RAM/ 32 bits
- Seriële com poort of USB

Koppeling kabel: (via Fermax USB-module art. nr. 24661) Ook de bijgeleverde com3 software installeren op pc.

De software is ook te downloaden via de website <u>www.fermax.com</u>

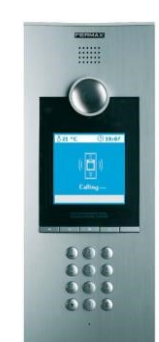

Halo VDS: Ref5701

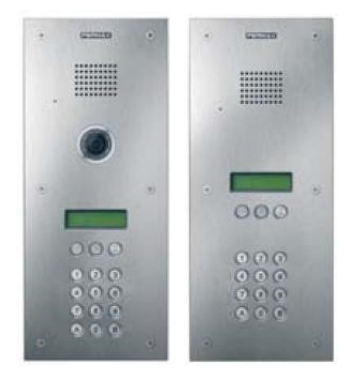

Marine classic VDS: Ref3123 en Ref3124 BUS-2: 3172

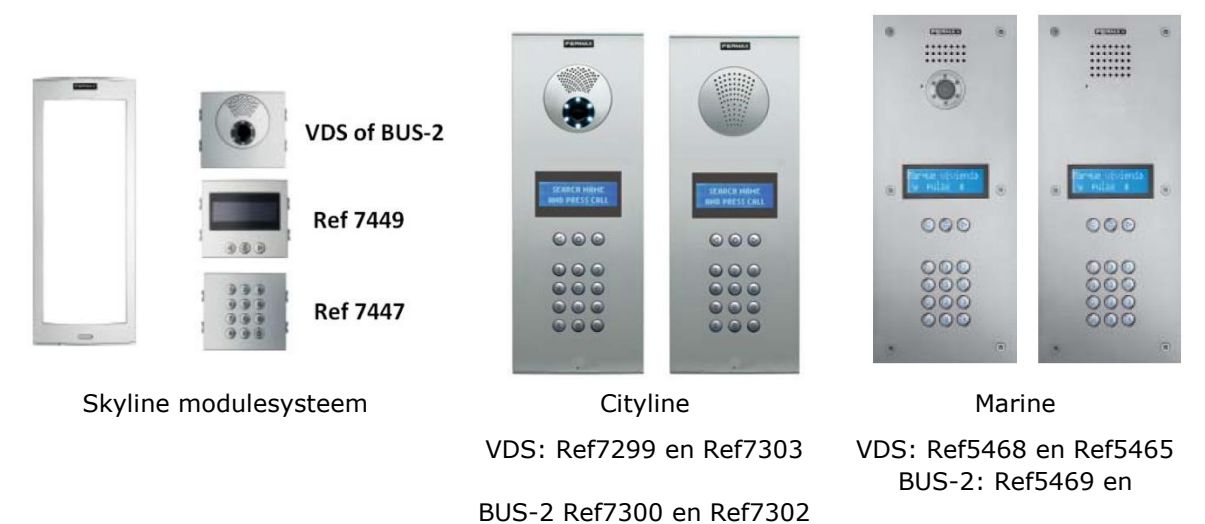

Ref5466

## Instructiehandleiding pc software ADS-Users

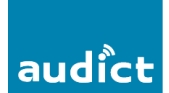

#### Aansluitpunt PC:

### Halo deurstation:

Pc-connector CN2 zit naast de camera. Verwijder hiervoor de frontplaat.

Afb.1

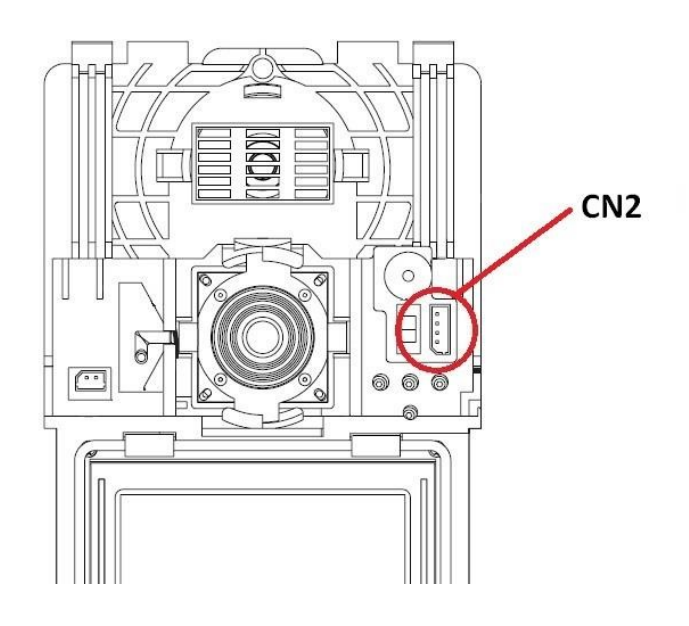

#### Marine classic deurstation:

Pc-connector bevindt zich op de achterzijde van de display module. D+ op `Sa' en D- op `Sb' aansluiten.

Afb.2

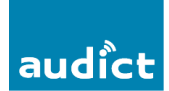

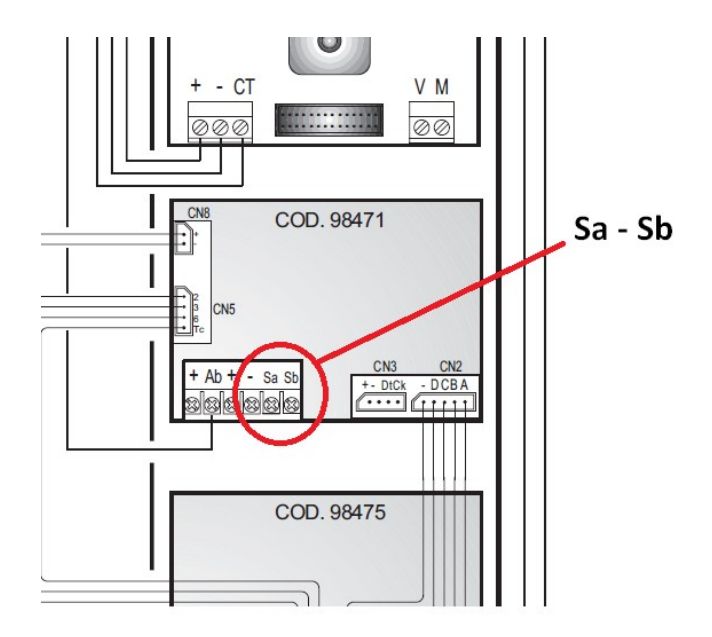

## Skyline, Cityline en Marine deurstation:

De pc-connector CN4 bevindt zich op de achterzijde van de display module.

Afb.3

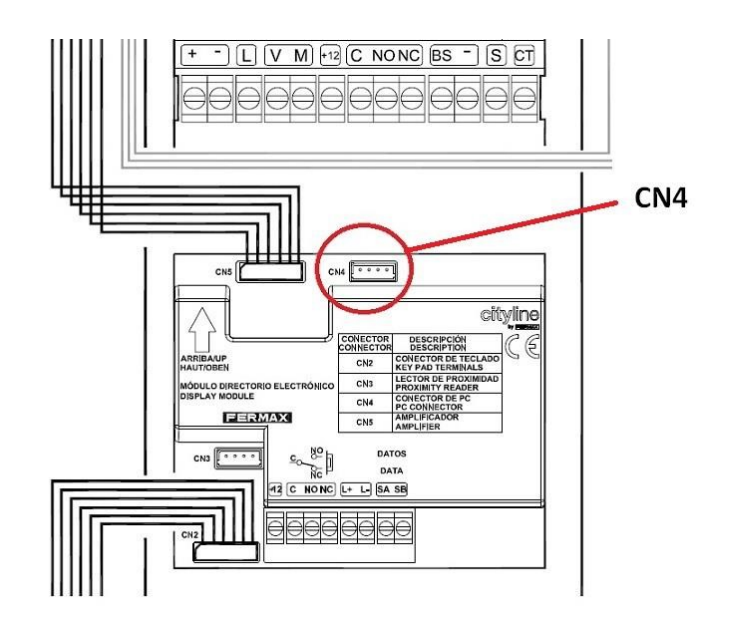

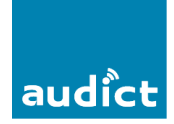

#### Na installatie van het programma:

Bij het opstarten van het programma wordt er om een inlogcode gevraagd. **Inlogcode** = ferma.

#### **Taalselectie:**

Deze kunt u onder het onder menu 'File' wijzigen in Engels. Standaard staat deze ingesteld op Spaans.

#### **Communicatiepoort:**

De communicatiepoort kan ingesteld worden onder de selectie 'Configuration'

#### Password:

Een verbinding met een deurstation wordt via 'Connect' tot stand gebracht. Hierna dient het wachtwoord: 19025 ingevoerd worden.

#### Parameter instellingen:

Deze instellingen moet op het deurstation zelf uitgevoerd worden!

Alle programmeringen kunnen ook op het deurstation zelf uitgevoerd worden, zie hiervoor de betreffende Nederlandstalige Programmeerhandleiding van desbetreffende deurstation.

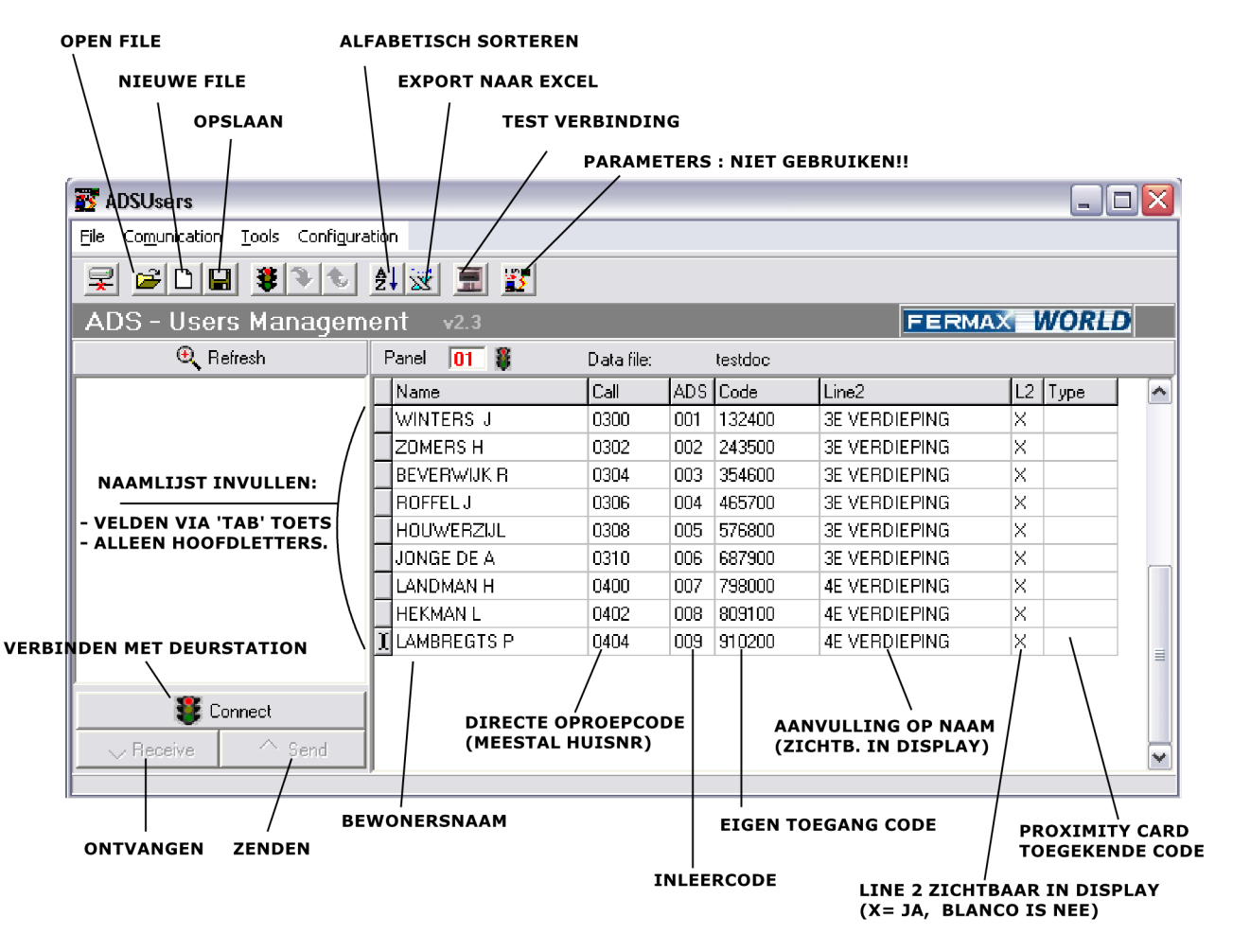

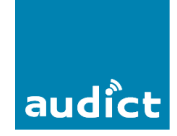

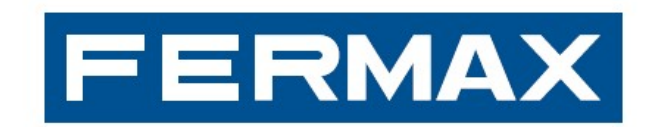

# DEURCOMMUNICATIE

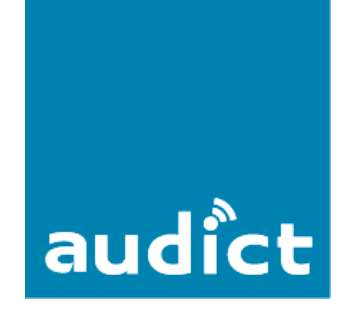

Audict Systems Oranjesingel 16 8262 EK Kampen Tel.nr. 0840 032 358 www.audict.eu